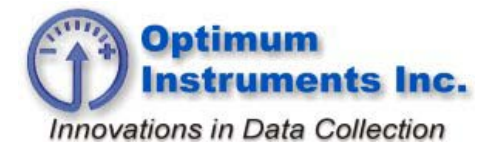

optinst.com

viewdatanow.com

datadolphin.com

emailalarm.com

## How to Change the SDI-12 Address of Your Connected Device

Power up your DD-400 with firmware version 167.7 or higher and connect to it with Data Dolphin 2 software version of at least 2.1.23

Press the **Setup** button and then go to the **Precision Inputs** tab and double click on the label "**These inputs have 24 bit precision**".

Enter "snappy" as a password and then minimize the **EEPROM** form that pops up.

Now press **Status** and on the **SDI-12 Manager** window will pop up with three buttons on the top for changing the address. Press **Read Responses** to view the currently connected sensor.

|                                          | Change Address To                          | 1 Change Address To      |
|------------------------------------------|--------------------------------------------|--------------------------|
| Double click<br>Responses                | a Sensor to show/hide its                  | associated detail        |
|                                          | (Sensor Not Found)                         |                          |
| Sensor 1                                 | (Sensor Not Found)                         |                          |
| 🚊 Sensor 2                               |                                            |                          |
| Ade                                      | dress Requested: 2                         |                          |
| Ade                                      | dress Received: 2                          |                          |
| Me                                       | asurement Time Total: 3                    | _                        |
| Me                                       | asurement Time Remainir                    | ng: O                    |
| SD                                       | I-12 Comm Version: 13                      |                          |
| Ver Sa                                   | naor ID: Solanjeli<br>osor Model: kiizi 31 |                          |
| Sei                                      | nsor Model, Miziai<br>nsor Version: Ms     |                          |
| Ver                                      | ndor Description: 🛙                        |                          |
| Sta                                      | ite: Standby                               |                          |
| Nu                                       | mber Of Channels: 3                        |                          |
| Cha                                      | annel 1: 23.668                            |                          |
| Cha                                      | annel 2: 0.002922                          |                          |
| i Cha                                    | annel 3: 0                                 |                          |
|                                          |                                            |                          |
|                                          |                                            |                          |
| 1                                        | eads the last polled                       |                          |
| 'Read Responses' r                       |                                            | Read Besponses           |
| 'Read Responses' r<br>values. View/Refre | sh the Status form to                      | riedu <u>ri</u> esponses |

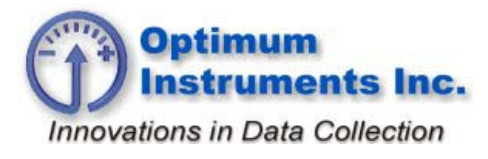

optinst.com

viewdatanow.com

datadolphin.com

emailalarm.com

Now click the button for which address you wish to change the sensor to. The status bar on the bottom will show the message "Address change pending... click 'Read Response' to check status." First close the SDI-12 Manager window then press Refresh in the Status window to initiate a fresh reading and then click Read Reponses when the SDI-12 Manager pops up again and you should see the sensor appear on its new address.

| Change Address To 0  | Change Address To                      | o1 C    | Change Address To      |
|----------------------|----------------------------------------|---------|------------------------|
| Double click a 9     | ensor to show/hide i                   | ts asso | ociated detail         |
| Responses            |                                        |         |                        |
| Sensor 0             |                                        |         |                        |
| Addre                | ess Requested: 0                       |         |                        |
| Addre                | ss Received: 0                         |         |                        |
| Meas                 | urement Time Total: 3                  | 3       |                        |
| Meas                 | urement Time Remair                    | ning: 3 |                        |
| SDI-1                | 2 Comm Version: 13                     |         |                        |
| Vendo                | or ID: SOLINST                         |         |                        |
| Senso                | or Model: M3333z                       |         |                        |
| Senso                | or Version: 131                        |         |                        |
| Vend                 | or Description: IIIss00"               | 1 1049  | 6                      |
| State:               | Standby                                |         |                        |
| Numb                 | er Of Channels: 3                      |         |                        |
| Chani                | nel 1: 0                               |         |                        |
| Chani                | nel 2: U                               |         |                        |
|                      | nel 3: U                               |         |                        |
| E Sensor 1 (S        | ensor Not Found)                       |         |                        |
|                      | io Response From Se                    | ensorj  |                        |
| Chate                | iss nequested: 2<br>No Posponos From I | C       |                        |
| Julie.               | No nesponse rioliti                    | sensu   |                        |
| 'Read Responses' rea | ds the last polled                     |         |                        |
| values. View/Refresh | the Status form to                     | B       | lead <u>R</u> esponses |
| force a new poll.    |                                        |         |                        |

NOTE: You can only have the sensor you wish to change the address on connected to the DD-400 Data Logger. Only connect additional sensors for monitoring after change address commands have been completed!